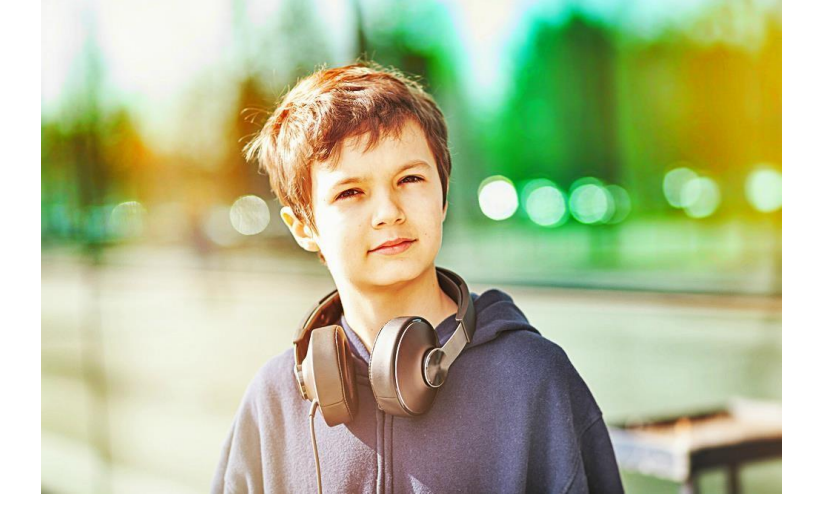

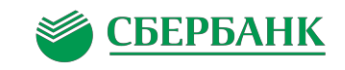

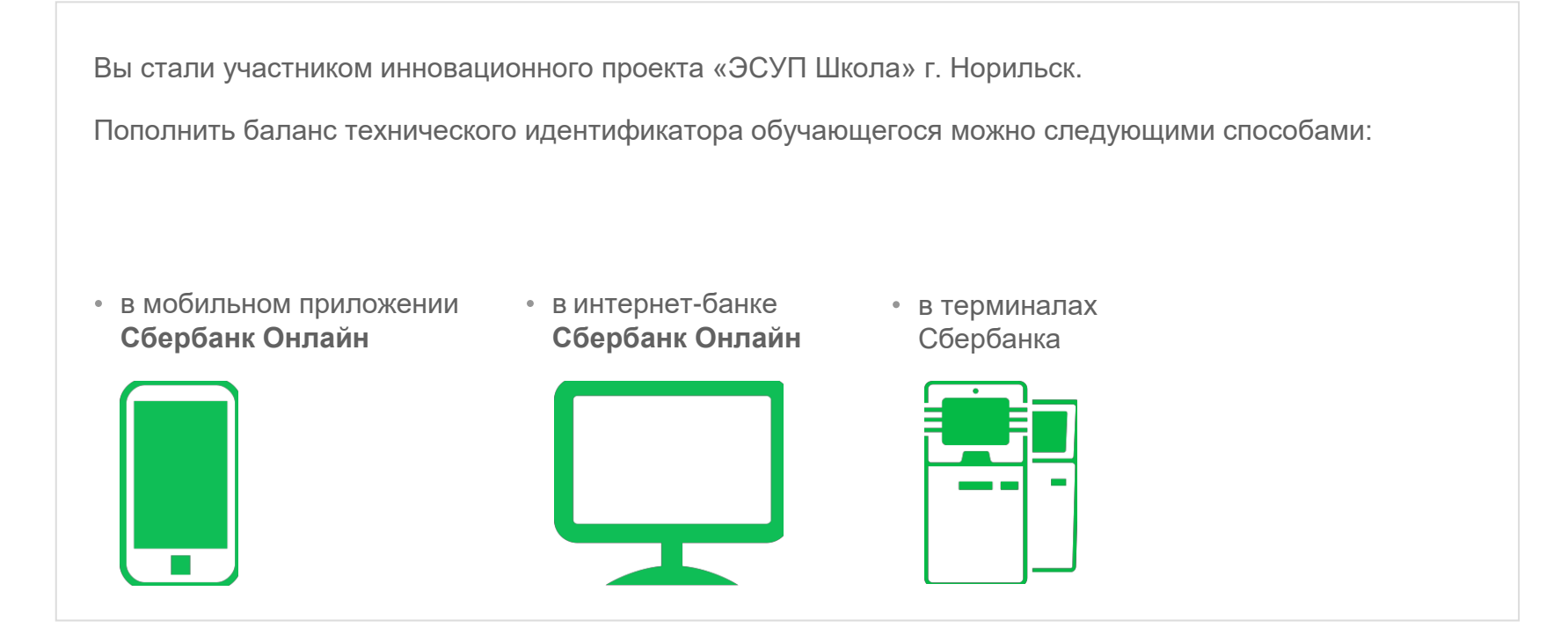

Инструкция по пополнению карты в мобильном приложении Сбербанк Онлайн

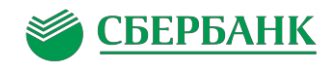

# Инструкция по пополнению электронной карты в мобильном приложении Сбербанк Онлайн

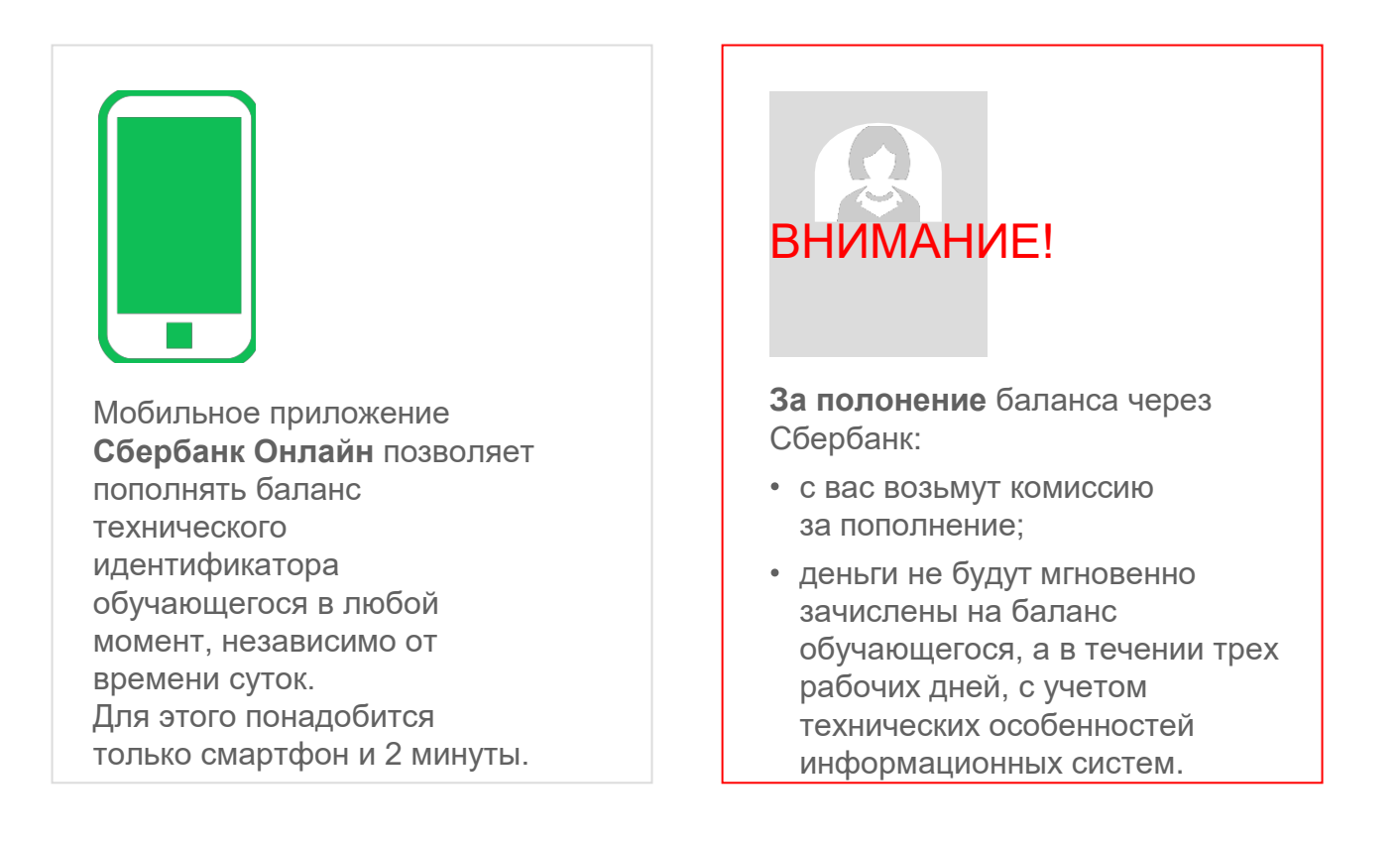

Скачайте мобильное приложение (кликнув на кнопку ниже) :

Скачать для iPhone

Скачать для Android

Скачать для Windows Phone

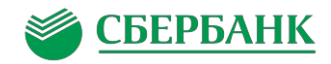

| ●●○○○ Била | йн LTE                                    | 20:45                                                                                           | <b>┦</b> 67 % <b>■</b> ♪ <i></i> |
|------------|-------------------------------------------|-------------------------------------------------------------------------------------------------|----------------------------------|
| E          | ۲                                         | Сбербанк<br><mark>Онлайн</mark>                                                                 | Демо                             |
|            | Вве                                       | едите код                                                                                       |                                  |
|            | 0 0                                       | 0 0 0                                                                                           |                                  |
|            | 1<br>(<br>4<br>ані<br>7<br>рояз<br>(<br>С | 2<br>ABC<br>5<br>JKL<br>8<br>7<br>0<br>0<br>0<br>0<br>0<br>0<br>0<br>0<br>0<br>0<br>0<br>0<br>0 |                                  |
| 0          | С<br>Ц                                    | $\otimes$                                                                                       | $\otimes$                        |
| Вход       | На карте                                  | Партнеры                                                                                        | Выйти                            |

#### Порядок действий:

Зайдите в мобильное приложение, используя короткий код из 5 цифр.

У разных смартфонов (iPhone, Android, Windows Phone) дизайн экрана входа немного отличается. Но логика везде одна: необходимо ввести **код** из 5 цифр.

Если вы входите в приложение первый раз, вам понадобится ввести **логин** для **Сбербанк Онлайн**, затем получить СМС-пароль и ввести его в приложение. После вы сами сможете задать короткий **код** из 5 цифр.

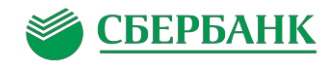

| ••••••<br>① | Билайн LTE <b>20:45</b>          | ≠ 68 % 💷 +     |
|-------------|----------------------------------|----------------|
| KAP         | ты 🔿                             |                |
| VISA        | Зарплатная карта<br>**** 6786    | 113 422,58 ₽   |
| VISA        | <b>Visa Classic</b><br>**** 4870 | -650 ₽         |
| ВКЛ         | АДЫ И СЧЕТА                      | 🕂 Открыть      |
| ЦЕЛ         | И 💛                              | + Открыть      |
| MET         | АЛЛИЧЕСКИЕ СЧЕТА                 | /              |
|             |                                  |                |
|             | ад Платежи История               | На карте Курсы |

#### Порядок действий:

После входа в приложение вы увидите свои карты и счета. Нажмите на раздел **«Платежи».** 

В приложении **для Windows Phone** для перехода в раздел **«Платежи»** необходимо пальцем «пролистнуть» экран справа налево.

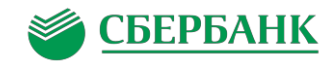

🔶 ПроСервис Таймыр

Поиск по категориям, названию, расчетному счету или ИНН

#### Порядок действий:

X

Пролистайте вниз и вберете «Остальное» в поиске напишите ПроСервис Таймыр

ВНИМАНИЕ! Важно напечатать именно фразу: **ПроСервис Таймыр** (отличие даже в одной букве может повлиять на результат поиска).

#### ПРИ НЕВЕРНОМ ВЫБОРЕ СРЕДСТВА ПЕРЕЧИСЛЯТСЯ В АДРЕС ДРУГОЙ ОРГАНИЗАЦИИ И ВАМ НЕ СМОЖЕТ СБЕРБАНК ВЕРНУТЬ ДЕНЬГИ

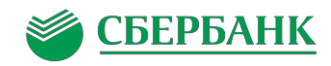

| <del>\</del> | ПроСервис Таймыр 🔍                                                              |
|--------------|---------------------------------------------------------------------------------|
|              | ПроСервис Таймыр<br>оплата школьного питания                                    |
| ÷            | Настройки                                                                       |
| Основ        | ные                                                                             |
| •            | Приветствие<br>Установите свою фотографию на<br>заставку и измените приветствие |
| 0            | <b>Норильск</b><br>Регион оплаты                                                |

### Порядок действий:

Нажмите на появившийся платеж «ПроСервис Таймыр оплата школьного питания»

Если приложение не нашло этот платеж:

- Убедитесь, что вы ввели в поле поиска именно слова: **ПроСервис Таймыр**
- Измените регион в настройках приложения на Красноярский край г. Норильск. Для этого зайдите в раздел настроек (в левом верхнем углу приложения кликните на иконку), затем перейдите в раздел «Настройки» и измените там регион на Норильск).

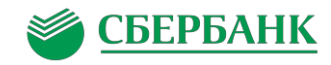

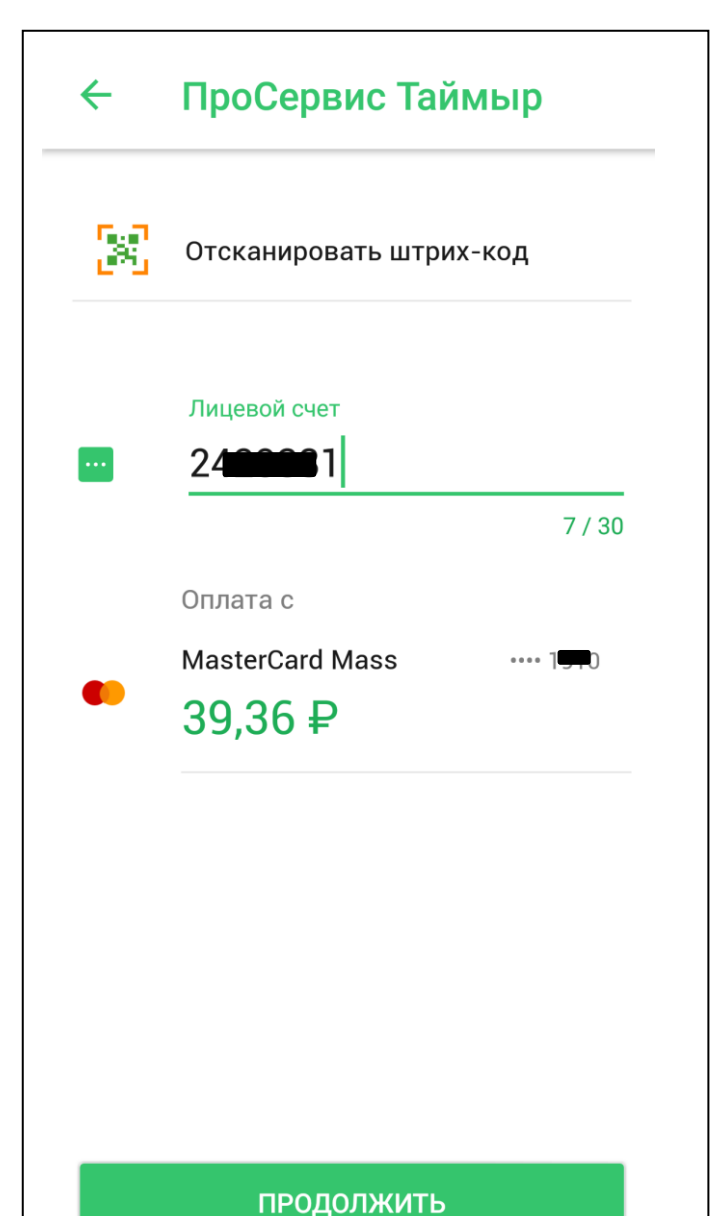

#### Порядок действий:

В поле «**Оплата с**» выберите карту Сбербанка, с которой будут списаны деньги.

В поле **«Лицевой счет»** укажите номер **лицевого счета** обучающегося. Он состоит из 7-ми цифр.

Затем нажмите на кнопку «Продолжить».

Если вы не знаете номер **лицевого счета**, его можно получить у классного руководителя или сотрудника школы, ответственного за проект **«ЭСУП Школа»** 

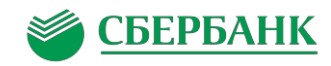

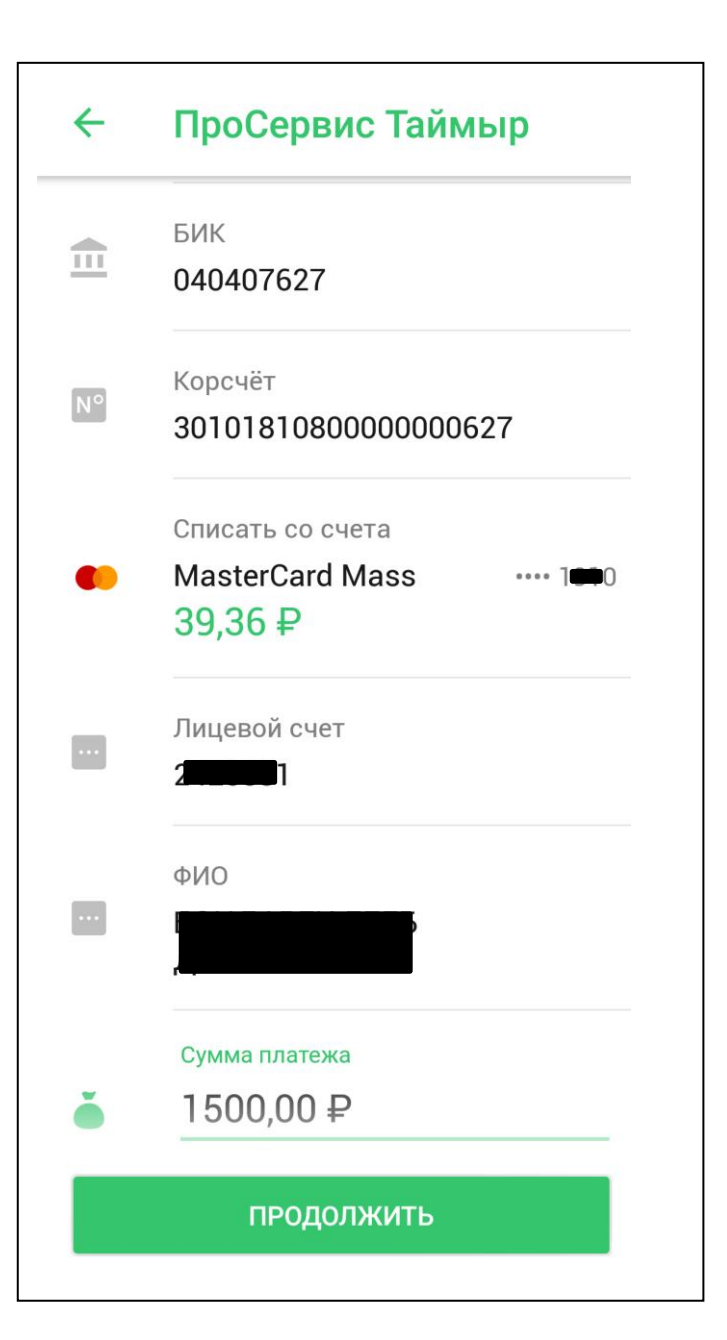

#### Порядок действий:

В поле «Сумма» введите сумму денег, которую вы хотите перевести на баланс обучающегося. Например, 500 или 1500 рублей.

Проверяем что, верно, ввели номер лицевого счета, и фамилия обучающегося отображается корректно.

Затем нажмите на кнопку «Продолжить».

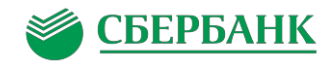

| ÷  | Подтверждение перево                                          |
|----|---------------------------------------------------------------|
| ٦  | Наименование<br>ПроСервис Таймыр                              |
| ۵  | Услуга<br>ОПЛАТА ШКОЛЬНОГО<br>ПИТАНИЯ                         |
| N° | инн<br>2457075224                                             |
| N° | Счёт<br>40702810931160009068                                  |
|    | Наименование<br>КРАСНОЯРСКОЕ ОТДЕЛЕНИЕ<br>N 8646 ПАО СБЕРБАНК |
|    | БИК<br><b>040407627</b>                                       |
|    | подтвердить                                                   |

## Порядок действий:

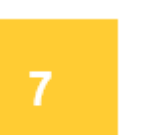

Подтвердите пополнение электронной карты нажатием кнопки **«Подтвердить».** 

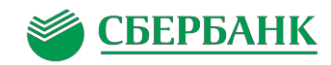

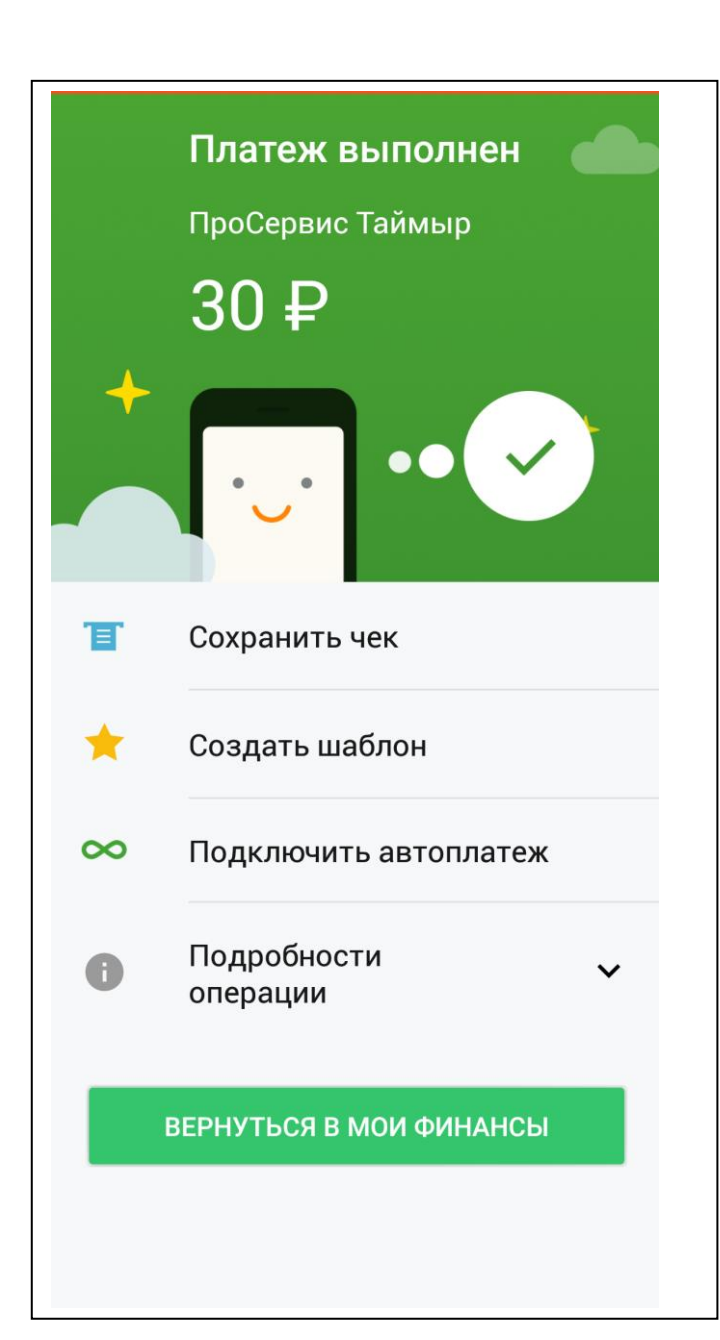

#### Порядок действий:

#### Bcë!

Деньги поступят на баланс обучающегося, а в течении трех рабочих дней, с учетом технических особенностей информационных систем.

На этом же экране можно сохранить этот платеж в шаблоны, путем нажатия кнопки «Создать шаблон» и в дальнейшем не надо будет искать «ПроСервис Таймыр» и номер лицевого счета обучающегося также будет сохранен в шаблоне

Если у вас возникнут какие-то сложности с пополнением электронной карты через Сбербанк, позвоните в круглосуточную службу поддержки (звонок по России бесплатный):

# 8 800 555 55 50